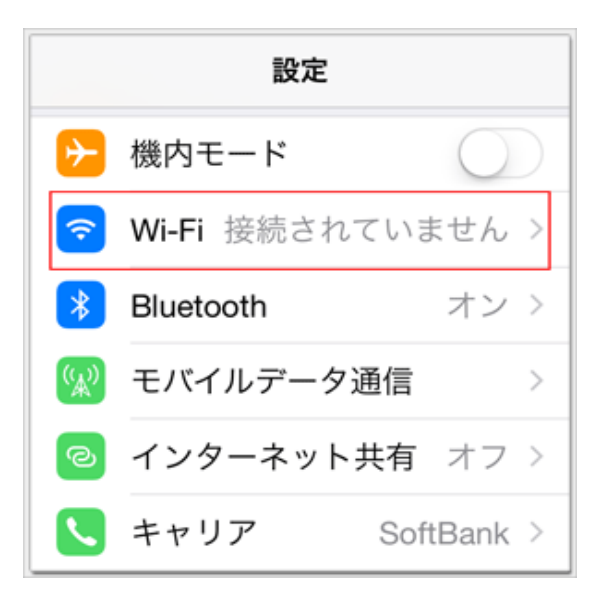

1.端末の『設定』アイコンをタップし設定メニューから 『Wi-Fi』を選択します

- 2. 『cit-visitor』をタップします

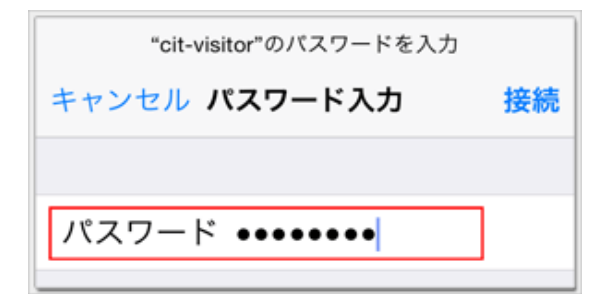

| く設定 Wi-Fi                       |   |
|---------------------------------|---|
| Wi-Fi                           |   |
| <ul> <li>cit-visitor</li> </ul> | ∎ |
| ネットワークを選択                       |   |

- 3.パスワードを入力して『接続』をタップします
- 『パスワード』:学外者向けパスワード
- 4. 『cit-visitor』にチェックがついていることを確認します

これで無線LAN接続作業は完了です